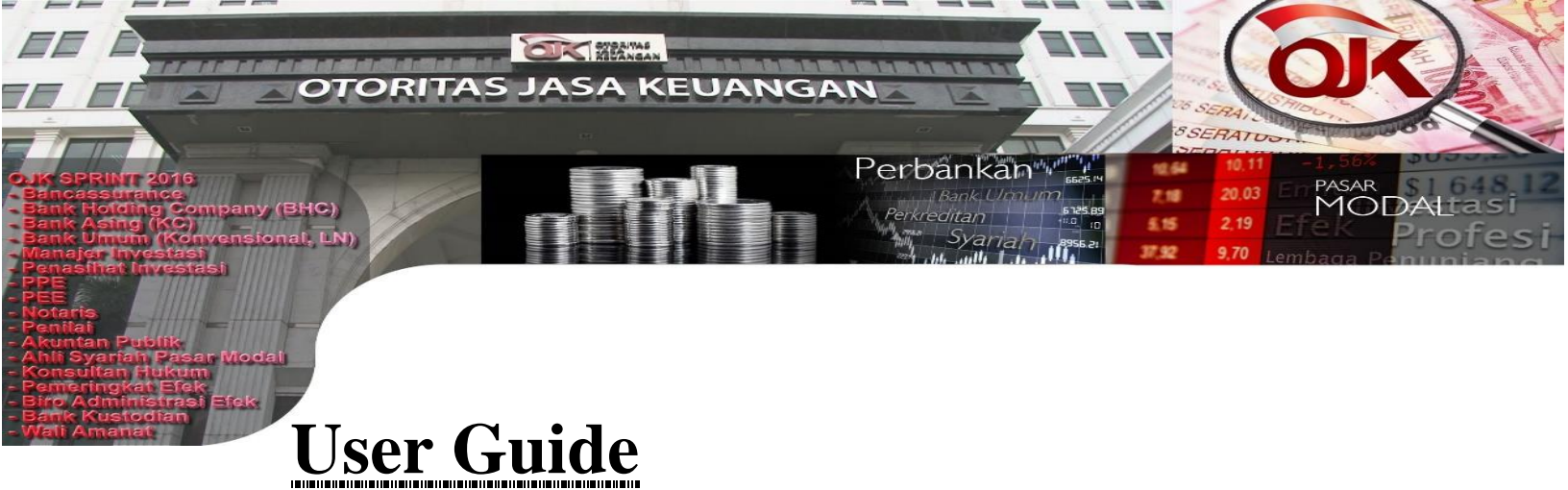

# Petunjuk Penggunaan Aplikasi SPRINT

### -----

## Modul : Akuntan Publik & Kantor Akuntan Publik

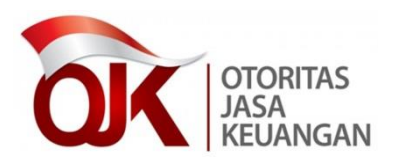

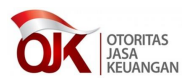

### **DAFTAR ISI**

| DAFTAR ISI            |                                           |
|-----------------------|-------------------------------------------|
| DAFTAR GAMBAR         |                                           |
| APLIKASI SPRINT UNTUR | K PENGGUNA : PELAKU INDUSTRI (EXTERNAL) 6 |
| MODUL : AKUNTAN PUB   | LIK DAN KANTOR AKUNTAN PUBLIK 6           |
| 1 TAMPILAN AWAL       |                                           |
| 2 PEMBUATAN AKUN I    | 3ARU KE APLIKASI SPRINT 8                 |
| 2.1 Langkah ke 1 -    | - Pembuatan Kode Pengguna dan Kata kunci  |
| Pengguna              |                                           |
| 2.2 LANGKAH KE 2 – PE | NGISIAN PROFIL WAJIB BAYAR12              |
| 2.3 LANGKAH KE 3 – PE | NGISIAN JENIS USAHA15                     |
| 2.4 LANGKAH KE 4 – PE | RSETUJUAN PERSYARATAN DAN KETENTUAN       |
| 2.5 LANGKAH KE 5 – KG | NFIRMASI                                  |
| 2.6 LANGKAH KE 6 – IN | FORMASI TARIF                             |
| 2.7 LANGKAH KE 7 – SE | LESAI                                     |
| 3 AUTENTIKASI (LOG I  | N)                                        |
| 4 KANTOR AKUNTAN I    | PUBLIK                                    |
| 4.1 LANGKAH KE 1 – FO | RM PERIZINAN                              |
| 4.2 LANGKAH KE 2 – DO | )KUMEN PERIZINAN                          |
| 4.3 LANGKAH KE 3 – KO | DNFIRMASI                                 |
| 4.4 LANGKAH KE 4 – SE | LESAI                                     |
| 5 AKUNTAN PUBLIK      |                                           |
| 5.1 LANGKAH KE 1 – FO | RM PERIZINAN                              |
| 5.2 LANGKAH KE 2 – DO | )KUMEN PERIZINAN                          |
| 5.3 LANGKAH KE 3 – KO | NFIRMASI                                  |
| 5.4 LANGKAH KE 4 – SE | LESAI                                     |
| 6 TRACKING            |                                           |

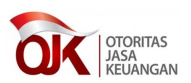

### **DAFTAR GAMBAR**

| Gambar 1 Alamat URL (Uniform Resource Locator) SPRINT                      |
|----------------------------------------------------------------------------|
| Gambar 2 Halaman autentikasi (log in)7                                     |
| Gambar 3 Tampilan situs www.ojk.go.id8                                     |
| Gambar 4 Halaman log in9                                                   |
| Gambar 5 Popup informasi pendaftaran9                                      |
| Gambar 6 Langkah ke 1 - Pembuatan Kode Pengguna dan Kata kunci             |
| Pengguna10                                                                 |
| Gambar 7 Tampilan notifikasi11                                             |
| Gambar 8 Langkah ke 2 - Pengisian Profil Wajib Bayar12                     |
| Gambar 9 Tampilan notifikasi14                                             |
| Gambar 10 Langkah ke 3 - Pengisian jenis usaha                             |
| Gambar 11 Langkah ke 3 - Pengisian Jenis Usaha jika pengguna memilih Ya    |
|                                                                            |
| Gambar 12 Langkah ke 3 - Pembuatan Kode dan Kata kunci Pengguna jika       |
| memilih Tidak16                                                            |
| Gambar 13 Notifikasi pesan kesalahan (error)17                             |
| Gambar 14 Notifikasi kesalahan Nomor SK salah atau tidak terdaftar17       |
| Gambar 15 Langkah ke 4 – Daftar ketentuan dan dokumen persyaratan          |
| terkait dengan perizinan                                                   |
| Gambar 16 Langkah ke 5 – Konfirmasi19                                      |
| Gambar 17 Langkah ke 6 – Informasi tarif20                                 |
| Gambar 18 Notifikasi kesalahan memasukkan captcha20                        |
| Gambar 19 Notifikasi apabila akun pengguna sudah pernah melakukan          |
| pembayaran21                                                               |
| Gambar 20 Langkah ke 7 – Pesan apabila proses registrasi telah berhasil 21 |
| Gambar 21 Proses authentikasi pengguna22                                   |
| Gambar 22 Halaman setelah log in berhasil23                                |
| Gambar 23 Proses log in gagal                                              |
| Gambar 24 Proses awal Registrasi perizinan Akuntan Publik25                |

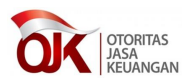

| Gambar 25 Terbentuk tab baru dengan nama Pendaftaran Izin25       |
|-------------------------------------------------------------------|
| Gambar 26 Gambar urutan proses permohonan izin25                  |
| Gambar 27 Detil pendaftaran                                       |
| Gambar 28 Form Data kantor akuntan publik26                       |
| Gambar 29 Data rekan kantor akuntan publik26                      |
| Gambar 30 Form pop up untuk menambahkan data rekan kantor akuntan |
| publik                                                            |
| Gambar 31 Form data kantor cabang KAP27                           |
| Gambar 32 Form pop up untuk menambahkan data kantor cabang kantor |
| akuntan publik28                                                  |
| Gambar 33 Form data kerjasama KAP dengan KAP lain29               |
| Gambar 34 Form data kerjasama dengan KAP asing29                  |
| Gambar 35 Form data kerjasama dengan OAA29                        |
| Gambar 36 Daftar dokumen perizinan                                |
| Gambar 37 Pop up upload dokumen                                   |
| Gambar 38 Notifikasi upload dokumen persyaratan berhasil          |
| Gambar 39 Tombol navigasi pada tab halaman Dokumen perizinan31    |
| Gambar 40 Notifikasi proses tidak dapat dilanjutkan               |
| Gambar 41 Tombol navigasi pada tab halaman Konfirmasi             |
| Gambar 42 Selesai                                                 |
| Gambar 43 Proses awal Registrasi perizinan Akuntan Publik         |
| Gambar 44 Terbentuk tab baru dengan nama Pendaftaran Izin         |
| Gambar 45 Gambar urutan proses permohonan izin                    |
| Gambar 46 Detil pendaftaran                                       |
| Gambar 47 Form data pemohon                                       |
| Gambar 48 Form Data pendidikan profesi                            |
| Gambar 49 Form Data pendidikan formal                             |
| Gambar 50 Daftar dokumen perizinan                                |
| Gambar 51 Pop up upload dokumen                                   |
| Gambar 52 Notifikasi upload dokumen persyaratan berhasil          |

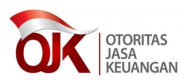

| Gambar 53 Tombol navigasi pada tab halaman Dokumen perizinan        | 37 |
|---------------------------------------------------------------------|----|
| Gambar 54 Notifikasi proses tidak dapat dilanjutkan                 | 38 |
| Gambar 55 Halaman konfirmasi                                        | 39 |
| Gambar 56 Tombol navigasi pada tab halaman Konfirmasi               | 39 |
| Gambar 57 Proses pernyataan pendaftaran berhasil                    | 40 |
| Gambar 58 Langkah – langkah mempergunakan fitur tracking            | 41 |
| Gambar 59 Pengisian Tracking ID                                     | 41 |
| Gambar 60 Diagram Tracking kantor akuntan publik dan akuntan publik | 42 |
| Gambar 61 Klik kotak pada bagan untuk melihat detail                | 42 |
| Gambar 62 Pop up detail tracking                                    | 43 |

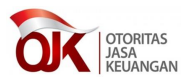

## Aplikasi SPRINT untuk Pengguna : Pelaku Industri (External) Modul : Akuntan Publik dan Kantor Akuntan Publik

Aplikasi SPRINT dengan pengguna dari pelaku industri (dalam hal ini Akuntan Publik dan Kantor Akuntan Publik), memiliki fitur – fitur sebagai berikut :

- Pembuatan akun pengguna (*user account*) baru untuk mengakses aplikasi SPRINT
- Autentikasi (Log in)
- Beranda
- Daftar Permohonan
- Registrasi Perizinan
- Tracking perizinan

Masing – masing fitur tersebut, akan dijelaskan manfaat dan cara penggunaannya pada buku panduan ini.

### 1 Tampilan Awal

sprint.ojk.go.id/sprint/

Gambar 1 Alamat URL (Uniform Resource Locator) SPRINT

 Isikan alamat *url* pada peramban (*browser*) seperti pada gambar nomor 1, alamat *url* untuk mengakses aplikasi sprint adalah :

https://sprint.ojk.go.id/sprint/

2. Apabila berhasil, akan ditampilkan halaman aplikasi SPRINT, seperti pada gambar berikut :

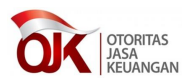

| Petunjuk Operasional -1         |                                                 |
|---------------------------------|-------------------------------------------------|
| OK OTORITAS<br>JASA<br>KEUANGAN | Sistem Perizinan dan Registrasi<br>Terintegrasi |
| Masukkan Username dan Passv     | vord                                            |
| 2                               |                                                 |
| sncanty                         | 4                                               |
|                                 | Login 6                                         |
| Lupa Password                   | Register<br>9 10                                |
| Syarat dan ketentuan pe         | erizinan dapat diakses melalui tautan ini       |

Gambar 2 Halaman autentikasi (log in)

- 3. Nomor 1 adalah menu Petunjuk Operasional, berfungsi sebagai panduan penggunaan aplikasi.
- 4. Nomor 2 adalah field untuk mengisi username.
- 5. Nomor 3 adalah field untuk mengisi Password.
- 6. Nomor 4 adalah field untuk mengisi captcha.
- 7. Nomor 5 adalah menu klik icon *refresh* untuk mendapatkan nilai *captcha* baru.
- 8. Nomor 6 adalah tombol Login untuk masuk ke aplikasi.

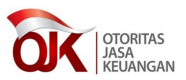

- 9. Nomor 7 adalah menu Lupa Password untuk melakukan *log in* apabila pengguna lupa *password login*.
- 10. Nomor 8 adalah field untuk input Nomor SK dan mendapatkan data perizinan.
- Nomor 9 adalah tombol Cari Perizinan untuk mendapatkan data perizinan dari SK yang sudah diinputkan.
- 12. Nomor 10 adalah menu Register untuk pembuatan akun baru.

### 2 Pembuatan Akun baru ke aplikasi SPRINT

Proses pembuatan akun ini diperlukan agar pengguna dapat mempergunakan aplikasi SPRINT. Proses pembuatan akun ini dilakukan oleh kedua pihak, dalam hal ini pihak Akuntan Publik dan pihak Kantor Akuntan Publik. Berikut ini dijelaskan langkah – langkah untuk melakukan proses pembuatan akun ini pada aplikasi SPRINT :

- 1. Jalankan aplikasi peramban (browser) anda.
- Pada peramban, ketikkan alamat URL sprint.ojk.go.id/sprint pada batang alamat (*address bar*), atau pengguna dapat memilih menu Sistem Perizinan dan Registrasi Terintegrasi pada situs <u>www.ojk.go.id/</u> seperti pada gambar berikut :

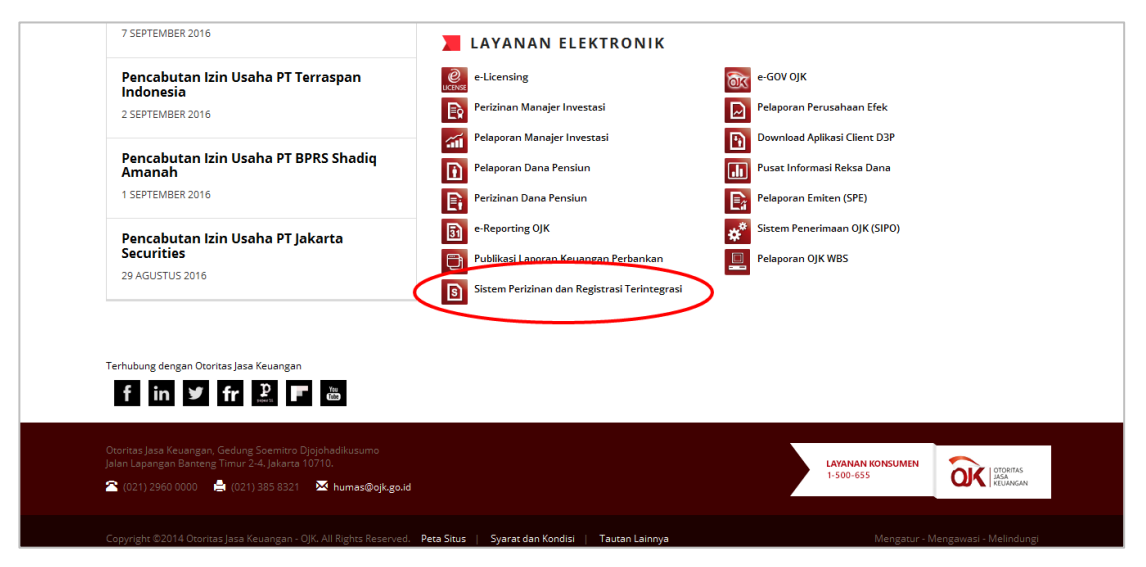

Gambar 3 Tampilan situs www.ojk.go.id

3. Klik hyperlink Register, seperti ditunjukkan pada gambar berikut

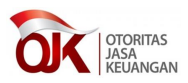

| Petunjuk Operasional                                              |                                                                                         |
|-------------------------------------------------------------------|-----------------------------------------------------------------------------------------|
| OTORITAS<br>JASA<br>KEUANGAN                                      | Sistem Perizinan dan Registrasi<br>Terintegrasi                                         |
| Masukkan Username dan Password                                    | j<br>-                                                                                  |
|                                                                   |                                                                                         |
|                                                                   |                                                                                         |
| baeam                                                             | 0                                                                                       |
|                                                                   | Login                                                                                   |
| Lupa Password                                                     | Register                                                                                |
| Input Nomor S<br>Syarat dan ketentuan perizi<br>Gunakan browser C | K Cari Perizinan<br>nan dapat diakses melalui tautan ini<br>rome untuk tampilan terbaik |
| Gunakan browser cr                                                | nonie untak tempion terbeik                                                             |

Gambar 4 Halaman log in

4. Tampilan setelah penekanan tombol Register.

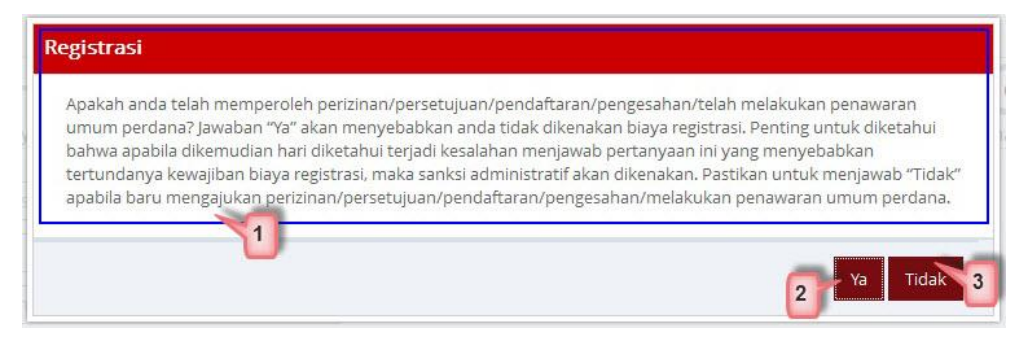

Gambar 5 Popup informasi pendaftaran

5. Anda dapat menekan tombol nomor 2, jika jawaban anda Ya. Dan Anda tidak dikenakan biaya registrasi. Pada langkah berikutnya, Anda akan diminta untuk memasukkan Nomor SK yang Anda miliki. Sedangkan jika Anda mengajukan perizinan/persetujuan/pendaftaran/pengesahan/melakukan penawaran umum perdana baru, maka Anda dapat menekan tombol Tidak.

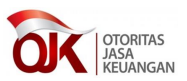

 Setelah menekan salah satu tombol Ya atau Tidak, akan muncul Form Registration.

Secara garis besar, proses pembuatan akun terbagi menjadi 7 langkah, yang dapat di jabarkan sebagai berikut.

### 2.1 Langkah ke 1 – Pembuatan Kode Pengguna dan Kata kunci Pengguna

| Form Registration 1 |                    |             |                           |            |                 |                  |
|---------------------|--------------------|-------------|---------------------------|------------|-----------------|------------------|
| 2 1                 | 2                  | 3           | 4                         | 5          | 6               | -7               |
| User Login          | Profil Wajib Bayar | Jenis Usaha | Persyaratan dan Ketentuan | Konfirmasi | Informasi Tarif | Selesai          |
| Kode User *         | route_gemilang     |             | 3                         |            |                 |                  |
| Sandi *             | 4                  |             |                           |            |                 |                  |
| Konfirmasi Sandi *  | •••••              |             | 5                         |            |                 | _                |
|                     |                    |             |                           |            |                 | 8                |
| Keluar 6            |                    |             |                           |            | 7 Sebe          | elum Selanjutnya |

Gambar 6 Langkah ke 1 - Pembuatan Kode Pengguna dan Kata kunci Pengguna

Pembuatan nama pengguna dan kata kunci pengguna berguna untuk mengenali pengguna, apakah berhak mempergunakan aplikasi SPRINT atau tidak.

- 1. Nomor 1 adalah nama bagian Form Registration.
- 2. Nomor 2 adalah nomor urut posisi pembuatan akun SPRINT.
- 3. Nomor 3 adalah field untuk mengisi Kode User.
- 4. Nomor 4 adalah field untuk mengisi Kata Sandi.
- 5. Nomor 5 adalah field untuk mengisi Konfirmasi Kata Sandi.
- 6. Nomor 6 adalah tombol Keluar, jika ingin membatalkan pengisian formulir registrasi. Sehingga formulir registrasi akan tertutup, dan kembali ke halaman awal aplikasi SPRINT.
- 7. Nomor 7 adalah tombol Sebelumnya (apabila pengguna berada di halaman *User Login*, jika pengguna menekan tombol Sebelumnya, maka pengguna akan tetap berada di halaman *User Login*).
- 8. Nomor 8 adalah tombol Selanjutnya. Tombol ini akan mengarahkan tampilan ke halaman Profil Wajib Bayar.

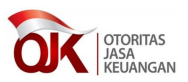

- 9. Apabila isian formulir wajib tidak diisi/dikosongkan, maka akan tampil pemberitahuan seperti gambar di bawah ini. Yang termasuk isian wajib pada halaman **User Login** adalah :
  - Kode User
  - Sandi
  - Konfirmasi Sandi

| Form Registration  |                         |             |                                                                              |                 |                      |                     |
|--------------------|-------------------------|-------------|------------------------------------------------------------------------------|-----------------|----------------------|---------------------|
| User Login         | 2<br>Profil Wajib Bayar | Jenis Usaha | 4<br>Persyaratan dan Ketentuan                                               | 5<br>Konfirmasi | 6<br>Informasi Tarif |                     |
| Kode User *        | Kode User               |             | Kode User harus diisi                                                        | <b>×</b> 9      |                      |                     |
| Sandi *            | Sandi                   |             | Sandi harus diisi dengan minimal 6<br>karakter maksimal 10 karakter, terdiri | dari 1          |                      |                     |
| Konfirmasi Sandi * | Konfirmasi Sandi        |             | huruf besar, 1 huruf kecil dan 1 angk                                        | a 10            |                      |                     |
| Konfirmasi Sandi * | Konfirmasi Sandi        |             | Konfirmasi Sandi harus diisi                                                 | × 11            |                      |                     |
| Keluar             |                         |             |                                                                              |                 |                      | Sebelum Selanjutnya |

Gambar 7 Tampilan notifikasi

- 10. Nomor 9 adalah tampilan notifikasi "Kode User harus diisi" jika mengosongkan field Kode User.
- 11. Nomor 10 adalah tampilan notifikasi "Sandi harus diisi dengan minimal 6 karakter maksimal 10 karakter, terdiri dari 1 huruf besar, 1 huruf kecil dan 1 angka" jika password yang dimasukkan tidak sesuai dengan aturan.
- 12. Nomor 11 adalah tampilan notifikasi "Konfirmasi Sandi harus diisi" apabila field Konfirmasi Sandi dikosongkan.

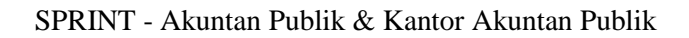

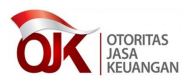

| Form Registration        |                    |             |                                |                 |                      |             |
|--------------------------|--------------------|-------------|--------------------------------|-----------------|----------------------|-------------|
| User Login               | Profil Wailb Bayar | 3           | 4<br>Persyaratan dan Ketentuan | 5<br>Konfirmasi | 6<br>Informasi Tarif |             |
| Tine Profil *            | Tine Deefi         | jenio osana |                                |                 |                      | Deresar     |
| lenis Pelaku Jasa Keuang |                    |             |                                |                 |                      |             |
| Janis I dentitas *       | Jenis Pelaku Jasa  |             |                                |                 |                      |             |
| Jenis identitas *        |                    |             |                                |                 |                      |             |
| Nomor Identitas *        |                    |             | 5                              |                 |                      |             |
| Nama Wajib Bayar *       | Nama Wajib Bay     | /ar         | 6                              |                 |                      |             |
| Alamat *                 | Alamat             |             | 7                              |                 |                      |             |
|                          | Alamat             |             | 8                              |                 |                      |             |
| PT / PW/                 | Alamat             | 11          | 9                              |                 |                      |             |
| Kelurahan (Deca          | RI IO RW           | _           | 12                             |                 |                      |             |
| Keiuranan7 Desa          | Kelurahan / Des    | a           | 12                             |                 |                      |             |
| Kecamatan                | Kecamatan          |             | 13                             |                 |                      |             |
| Kode Pos                 | Kode Pos           | 4           |                                |                 |                      |             |
| Provinsi                 |                    |             | 15                             |                 |                      |             |
| Kota / Kabupaten         | Kota / Kabupater   | 1           | 16                             |                 |                      |             |
| Tanggal Lahir *          | Tanggal Lahir      | 17          | _                              |                 |                      |             |
| Jenis Kelamin *          | Jenis Kelamin      | ▼ 18        |                                |                 |                      |             |
| Jenjang Pendidikan *     |                    | an < 19     | ]                              |                 |                      |             |
| Telepon *                |                    | 20          | -                              |                 |                      |             |
| Fax                      | Fax                | 21          |                                |                 |                      |             |
| Email *                  |                    | 22          |                                |                 |                      |             |
| Website                  | Website            | 23          |                                |                 |                      |             |
|                          |                    |             |                                |                 |                      |             |
| Kaluar 24                |                    |             |                                |                 |                      | 25 26       |
| Keival 24                |                    |             |                                |                 | 2                    | selanjutnya |

### 2.2 Langkah ke 2 – Pengisian Profil Wajib Bayar

Gambar 8 Langkah ke 2 - Pengisian Profil Wajib Bayar

- 1. Nomor 1 adalah keterangan point untuk halaman Profil Wajib Bayar.
- Nomor 2 adalah field untuk mengisi field Tipe Profile dengan mengklik tombol
- Nomor 3 adalah field untuk mengisi field Jenis Pelaku Jasa Keuangan dengan klik
- 4. Nomor 4 adalah field untuk mengisi field Jenis Identitas dengan klik 🔽.
- 5. Nomor 5 adalah field untuk mengisi field Nomor Identitas.
- 6. Nomor 6 adalah field untuk mengisi field Nama Wajib Bayar.
- 7. Nomor 7 adalah field untuk mengisi field Alamat.
- 8. Nomor 8 dan 9 adalah field untuk isi alamat lanjutan
- 9. Nomor 10 adalah field untuk mengisi RT.

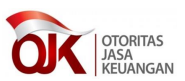

- 10. Nomor 10 adalah field untuk mengisi RW.
- 11. Nomor 11 adalah field untuk mengisi Kelurahan/Desa.

12. Nomor 12 adalah field untuk mengisi Kecamatan.

- 13. Nomor 13 adalah field untuk mengisi Kode Pos.
- 14. Nomor 14 adalah field untuk mengisi Provinsi dengan klik
- 15. Setelah mengisi Provinsi di no. 14, maka nomor 15 adalah mengisi field Kota/Kabupaten dengan dengan klik , isi Kota/Kabupaten sesuai dengan provinsi yang dipilih.
- 16. Nomor 17 mengisi field Tanggal Lahir dengan klik icon
- 17. Nomor 18 adalah field untuk mengisi Jenis Kelamin dengan klik
- 18. Nomor 19 adalah field untuk mengisi Jenjang Pendidikan dengan klik 🔽.
- 19. Nomor 20 adalah field untuk mengisi Telepon.
- 20. Nomor 21 adalah field untuk mengisi Fax.
- 21. Nomor 22 adalah field untuk mengisi Email.
- 22. Nomor 23 adalah field untuk mengisi Website.
- 23. Nomor 24 adalah tombol Keluar untuk mengakhiri/tidak meneruskan proses pengisian.
- 24. Nomor 25 adalah tombol Sebelum untuk kembali ke halaman User Login.
- 25. Nomor 26 adalah tombol Selanjutnya untuk maju ke halaman Jenis Usaha.
- 26. Akan tampil notifikasi seperti gambar di bawah ini jika mengosongkan beberapa field mandatory di halaman **Profil Wajib Bayar.** Adapun yang termasuk field mandatory adalah :
  - Jenis Profil
  - Jenis Pelaku Jasa Keuangan
  - Jenis Identitas
  - Nomor Identitas
  - Nama Wajib Bayar
  - Tanggal Lahir

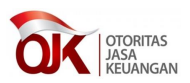

- Jenis Kelamin
- Jenjang Pendidikan
- Telepon
- Email

| Form Registration          |                     |                             |                                               |             |                 |         |
|----------------------------|---------------------|-----------------------------|-----------------------------------------------|-------------|-----------------|---------|
| <u></u>                    |                     | 3                           | 4                                             | 5           | 6               | 7       |
| User Login                 | Profil Wajib Bayar  | Jenis Usaha                 | Persyaratan dan Ketentuan                     | Konfirmasi  | Informasi Tarif | Selesai |
| Tipe Profil *              | Tipe Profil         | A                           | Tipe Profile harus dipilih 🛛 🗙                | 27          |                 |         |
| Jenis Pelaku Jasa Keuangan | * Jenis Pelaku Jasa | Keuangan                    | 🖌 Jenis Pelaku Jasa Keuangan harus dipiih 🛛 🗙 | 28          |                 |         |
| Jenis Identitas *          | enis Identitas      | 4                           | Jenis Identitias harus dipilih x              | 29          |                 |         |
| Nomor Identitas *          | Nomor Identitas     |                             | Nomor Identitas Harus Diisi                   | × 30        |                 |         |
| Nama Wajib Bayar *         | Nama Wajib Baya     |                             | 🔺 🛦 Nama Wajib Bayar harus diisi              | <b>×</b> 31 |                 |         |
| Alamat *                   | Alamat              |                             | Alamat harus diisi                            | <b>*</b> 32 |                 |         |
| Tanggal Lahir *            | Tanggal Lahir       | Tanggal Lahi                | r harus disi × 33                             |             |                 |         |
| Jenis Kelamin *            | enis Kelamin 🖣      | Jenis Kelamin harus dipilih | × 34                                          |             |                 |         |
| Jenjang Pendidikan *       | enjang Pendidika    | an 🖌 Jenjang                | Pendidikan harus dipilih × 35                 |             |                 |         |
| Telepon *                  | Telepon             | Teleş                       | oon harus diisi, diisi dengan angka 🛛 🛪 🏾 36  | 5           |                 |         |
| Email *                    | Email               | <b>A</b> Email              | harus diisi sesuai alamat email × 37          | ו           |                 |         |
|                            |                     | 0.                          |                                               | 4*0*1       |                 |         |

Gambar 9 Tampilan notifikasi

- 27. Nomor 27 mengosongkan Tipe Profile akan tampil notifikasi "Tipe Profile harus dipilih".
- 28. Nomor 28 mengosongkan Jenis Pelaku Jasa Keuangan akan tampil notifikasi"Tipe Pelaku Jasa Keuangan harus dipilih".
- 29. Nomor 29 mengosongkan Jenis Identitas akan tampil notifikasi "Jenis Identitas harus dipilih".
- Nomor 30 mengosongkan Nomor Identitas akan tampil notifikasi "Nomor Identitas harus diisi".
- Nomor 31 mengosongkan Nama Wajib Bayar akan tampil notifikasi "Nama Wajib Bayar harus diisi".

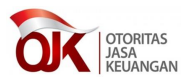

- 32. Nomor 32 mengosongkan Alamat akan tampil notifikasi "Alamat harus diisi".
- 33. Nomor 33 mengosongkan Tanggal Lahir akan tampil notifikasi "Tanggal Lahir harus diisi".
- 34. Nomor 34 mengosongkan Jenis Kelamin akan tampil notifikasi "Jenis Kelamin harus dipilih".
- 35. Nomor 35 mengosongkan Jenjang Pendidikan akan tampil notifikasi "Jenjang Pendidikan harus dipilih".
- 36. Nomor 36 mengosongkan Telepon atau input telepon dengan selain angka akan tampil notifikasi "Telepon harus diisi, diisi dengan angka".
- 37. Nomor 37 mengosongkan Email akan tampil notifikasi "Email harus diisi sesuai alamat email".

#### 2.3 Langkah ke 3 – Pengisian Jenis Usaha

| Form Registration |                                 |             |                           |            |                 |                   |
|-------------------|---------------------------------|-------------|---------------------------|------------|-----------------|-------------------|
| <u>_</u>          | O                               | <u> </u>    | 4                         | 5          | 6               | 7                 |
| User Login        | Profil Wajib Bayar              | Jenis Usaha | Persyaratan dan Ketentuan | Konfirmasi | Informasi Tarif | Selesai           |
| Jenis Usaha       |                                 | 2           |                           |            |                 |                   |
|                   | Sub Sektor                      | <b>*</b> 3  |                           |            |                 |                   |
|                   |                                 | <b>*</b> 4  |                           |            |                 |                   |
|                   | (Perizinan perorangan / Non per | orangan)    |                           |            |                 |                   |
| Nomor SK          | Nomor SK 5                      |             |                           |            |                 |                   |
|                   |                                 |             |                           |            |                 | 8                 |
| Keluar 6          |                                 |             |                           |            | 7<br>56         | belum Selanjutnya |

Gambar 10 Langkah ke 3 - Pengisian jenis usaha

- 1. Nomor 1 adalah keterangan untuk halaman Jenis Usaha.
- 2. Nomor 2 merupakan field untuk mengisi Sektor dengan klik
- 3. Nomor 3 merupakan field untuk mengisi Sub Sektor dengan klik
- 4. Nomor 4 merupakan field untuk mengisi Sub Sub Sektor dengan klik
- 5. Nomor 5 adalah field untuk mengisi Nomor SK. Field ini akan tampil dan wajib diisi, apabila pada Popup informasi pendaftaran (Gambar 5), pengguna memilih Ya. Jika pengguna memilih menekan tombol Tidak, maka field Nomor SK ini tidak akan ditampilkan. SK yang diinput harus sesuai dengan jenis perizinan yang dipilih.

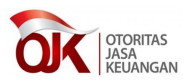

| Form Registration | 0                               | 1           |                           |            | 6               |                     |
|-------------------|---------------------------------|-------------|---------------------------|------------|-----------------|---------------------|
| User Login        | Profil Wajib Bayar              | Jenis Usaha | Persyaratan dan Ketentuan | Konfirmasi | Informasi Tarif | Selesai             |
| Jenis Usaha       |                                 | 2           |                           |            |                 |                     |
|                   | Sub Sektor                      | <b>¥</b> 3  |                           |            |                 |                     |
|                   |                                 | <b>¥</b> 4  |                           |            |                 |                     |
|                   | (Perizinan perorangan / Non per | rorangan)   |                           |            |                 |                     |
| Nomor SK          | Nomor SK 5                      |             |                           |            |                 |                     |
|                   |                                 |             |                           |            |                 | 8                   |
| Keluar 6          |                                 |             |                           |            | 7               | Sebelum Selanjutnya |

Gambar 11 Langkah ke 3 - Pengisian Jenis Usaha jika pengguna memilih Ya

| Form Registration |                                |             |                           |            |                 |                     |
|-------------------|--------------------------------|-------------|---------------------------|------------|-----------------|---------------------|
| <u>_</u>          |                                |             | 4                         | 5          | 6               | 7                   |
| User Login        | Profil Wajib Bayar             | Jenis Usaha | Persyaratan dan Ketentuan | Konfirmasi | Informasi Tarif | Selesai             |
| Jenis Usaha       |                                | -           |                           |            |                 |                     |
|                   |                                | -           |                           |            |                 |                     |
|                   |                                | -           |                           |            |                 |                     |
|                   | (Perizinan perorangan / Non pe | rorangan)   |                           |            |                 |                     |
|                   |                                |             |                           |            |                 |                     |
| Keluar            |                                |             |                           |            |                 | Sebelum Selanjutnya |

Gambar 12 Langkah ke 3 - Pembuatan Kode dan Kata kunci Pengguna jika memilih Tidak

- 6. Nomor 6 adalah tombol Keluar untuk mengakhiri/tidak meneruskan proses pengisian Formulir Registration.
- Nomor 7 adalah tombol Sebelum, berfungsi untuk kembali ke halaman Profil Wajib Bayar.
- 8. Nomor 8 adalah tombol Selanjutnya, berfungsi untuk melangkah ke halaman proses ke empat (Persyaratan dan Ketentuan).
- 9. Tampil notifikasi seperti gambar di bawah ini apabila ada field yang dikosongkan. Adapun yang menjadi field wajib untuk halaman Jenis Usaha adalah Sub Sub Sektor.

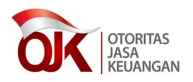

| Form Registration | l.                             |                    |                           |            |                 |                     |
|-------------------|--------------------------------|--------------------|---------------------------|------------|-----------------|---------------------|
| <u> </u>          | ()                             |                    | 4                         | 5          | 6               | 7                   |
| User Login        | Profil Wajib Bayar             | Jenis Usaha        | Persyaratan dan Ketentuan | Konfirmasi | Informasi Tarif | Selesai             |
| Jenis Usaha       | Sektor                         | •                  |                           |            |                 |                     |
|                   |                                | -                  |                           |            |                 |                     |
|                   | Sub Sub Sektor                 | SubSubSektor harus | dipilih 1 ×               |            |                 |                     |
|                   | (Perizinan perorangan / Non pe | rorangan)          |                           |            |                 |                     |
| Nomor SK          | Nomor SK                       |                    |                           |            |                 |                     |
|                   |                                |                    |                           |            |                 |                     |
| Keluar            |                                |                    |                           |            | 2               | iebelum Selanjutnya |

Gambar 13 Notifikasi pesan kesalahan (error)

- 10. Nomor 1 dari gambar di atas jika Sub Sub Sektor tidak diisi, notifikasinya adalah "Sub Sub Sektor harus dipilih".
- 11. Tampil Notifikasi seperti gambar di bawah ini jika Nomor SK yang diinputkan Salah atau tidak terdaftar.

| orm Registration |                               |             |                                       |                  |   |                     |
|------------------|-------------------------------|-------------|---------------------------------------|------------------|---|---------------------|
| Ø—               | O                             | 3           | 4                                     |                  | 6 |                     |
| User Login       | Profil Wajib Bayar            | Jenis Usaha | ZK                                    | <b>X</b> firmasi |   |                     |
| Jenis Usaha      |                               | v           | Nomor SK Salah atau tidak terdaftar 1 |                  |   |                     |
|                  |                               | *           |                                       |                  |   |                     |
|                  | Wakil Manajer Investasi       | <b>T</b>    |                                       |                  |   |                     |
|                  | (Perizinan perorangan 7 Non p | erorangan)  |                                       |                  |   |                     |
| Nomor SK         | KEP-001/P.22/MI/2015          |             |                                       |                  |   |                     |
|                  |                               |             |                                       |                  |   |                     |
| Keluar           |                               |             |                                       |                  |   | Sebelum Selanjutnya |

Gambar 14 Notifikasi kesalahan Nomor SK salah atau tidak terdaftar

- 12. Nomor 1 adalah notifikasi "Nomor SK Salah atau Tidak Terdaftar" jika pengguna salah menginputkan nomor SK yang sudah terdaftar, dan jenis izin yang diajukan harus sesuai dengan jenis izin dari SK yang sudah dimiliki.
- 13. Nomor 2 adalah tombol klik OK untuk menutup alert.

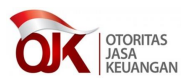

| User<br>tentuar | Login Profil Wajib Bayar Jenis Usaha Persyaratan dan Ketentuan Konfirmasi Informasi Tarif Sele                                                                                              | ai |
|-----------------|----------------------------------------------------------------------------------------------------|----|
|                 |                                                                                                    |    |
| okumen          | Persyaratan 4                                                                                                    |    |
| No              | 5 Nama Dokumen 6                                                                                                    |    |
| 1               | tzin yang masih berlaku dari Menteri                                                                                                    |    |
| 2               | Daftar riwayat hidup terbaru yang ditandatangani di atas meteral yang cukup                                                                                                    |    |
| 3               | Karlu Tanda Penduduk yang masih bertaku                                                                                                    |    |
| 4               | pas foto berwarna terbaru dengan ukuran 4x6 cm                                                                                                    |    |
| 5               | Nomor Pokok Wajib Pajak                                                                                                    |    |
| 6               | sertlifikat program sertlifikasi di lingkup sektor 1 (Perbankan / Pasar Modal / IKNB)                                                                                                    |    |
| 7               | sertlifikat program sertlifikasi di lingkup sektor 2 (Perbankan / Pasar Modal / IKNB)                                                                                                    |    |
| 8               | sertifikat program sertifikasi di lingkup sektor 3 (Perbankan / Pasar Modal / IKNB)                                                                                                    |    |
| 9               | Perjanjian kerjasama yang disahkan oleh notaris mengenai AP sebagai Rekan pada KAP persekutuan atau izin sebagai KAP berbadan usaha perseorangan yang terdaftar pada Otoritas Jasa Keuangan |    |
| 10              | Surat pernyataan yang ditandatangani di atas materai yang cukup sebagaimana diatur dalam Pasal 4 Ayat (1) huruf h                                                                           |    |
| 11              | Buki pembayaran biaya perizinan AP pada ruang lingkup sektor 1 (Perbankan / Pasar Modal / IKNB)                                                                                             |    |
| 12              | Bukti pembayaran biaya perizinan AP pada ruang lingkup sektor 2 (Perbankan / Pasar Modal / IKNB)                                                                                            |    |
| 13              | Bukti pembayaran biaya perizinan AP pada ruang lingkup sektor 3 (Perbankan / Pasar Modal / IKNB)                                                                                            |    |
| Setuj           | ju 7                                                                                                    |    |

#### 2.4 Langkah ke 4 - Persetujuan Persyaratan dan Ketentuan

Gambar 15 Langkah ke 4 – Daftar ketentuan dan dokumen persyaratan terkait dengan perizinan

Halaman ini berfungsi untuk menampilkan daftar dokumen yang diperlukan sebagai syarat perizinan.

- 1. Tampilan untuk halaman Persyaratan dan Ketentuan
- 2. Nomor 1 adalah keterangan untuk Form Registration
- 3. Nomor 2 adalah keterangan untuk halaman Persyaratan dan Ketentuan
- 4. Nomor 3 adalah keterangan untuk bagian Ketentuan dan Peraturan Terkait
- 5. Nomor 4 adalah keterangan untuk bagian Dokumen Persyaratan
- 6. Nomor 5 adalah keterangan untuk kolom Nomor pada table Dokumen Persyaratan
- Nomor 6 adalah keterangan untuk kolom Nama Dokumen pada table Dokumen Persyaratan
- Nomor 7 adalah checkbox untuk menyatakan persetujuan pengguna terhadap dokumen persyaratan yang sudah di unggah. Apabila pengguna setuju, maka penggguna dapat memberikan centang pada checkbox tersebut. Namun jika

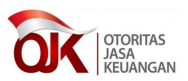

tidak setuju, pengguna dapat menghilangkan centang pada checkbox tersebut, dan tidak dapat melanjutkan pendaftaran ke proses berikutnya.

- 9. Nomor 8 adalah tombol Keluar untuk mengakhiri/tidak meneruskan proses pengisian.
- Nomor 9 adalah tombol Sebelum, berfungsi untuk kembali ke halaman Jenis Usaha
- 11. Nomor 10 adalah tombol Selanjutnya untuk maju ke halaman Konfirmasi

| Form Registration                   |                 |                                        |                                                      |   |                                      |                    |
|-------------------------------------|-----------------|----------------------------------------|------------------------------------------------------|---|--------------------------------------|--------------------|
| User Login                          | Profil Waiib B  | avar lenis Usaba                       | Persvaratan dan Ketentuan                            | ĸ | 6<br>onfirmasi                       |                    |
| Kode User                           | :               | route_gemilang                         | Provinsi                                             | : | DKI JAKARTA                          | a fai Carlos       |
| Tipe Profil<br>Warga Negara         | :               | Perorangan<br>WNI                      | Kota / Kabupaten<br>Tanggal Lahir                    | : | JAKARTA PUSAT 2<br>11-06-1974        |                    |
| Nomor Identitas<br>Nama Wajib Bavar | : :             | KTP<br>8777867657567<br>Route gemilang | Jenis Kelamin<br>Jenjang Pendidikan<br>Nomor Telepon | : | Laki - Laki<br>S2<br>8976443         |                    |
| Alamat<br>RT / RW                   | : 1             | JI. Kayu manis 9<br>05 / 12            | Fax<br>Email                                         | : | -<br>route_gemilang@yahoo.com        |                    |
| Kelurahan / Desa<br>Kecamatan       | : 1             | Menteng<br>-                           | Website<br>Jenis Usaha                               | : | -<br>Pasar Modal / Profesi Penunjang |                    |
| Kode Pos                            | : .             | -                                      | : :                                                  |   | Pasar Modal / Akuntan Publik         |                    |
| 🕅 🛛 Ya, data yang saya isi          | kan sudah benar |                                        |                                                      |   |                                      |                    |
| Keluar                              |                 |                                        |                                                      |   | 4                                    | ebelum Selanjutnya |

### 2.5 Langkah ke 5 - Konfirmasi

Gambar 16 Langkah ke 5 – Konfirmasi

- 1. Nomor 1 adalah point untuk keterangan halaman Konfirmasi
- 2. Nomor 2 adalah bagian konfirmasi dari data-data yang telah diinputkan
- 3. Nomor 3 adalah tombol Keluar untuk mengakhiri/tidak meneruskan proses pengisian
- Nomor 4 adalah tombol Sebelum untuk kembali ke halaman Persyaratan dan Ketentuan
- 5. Nomor 5 adalah tombol Selanjutnya untuk maju ke halaman Informasi Tarif

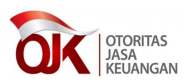

### 2.6 Langkah ke 6 – Informasi Tarif

| Form Registration                                      |                                                                       |                                                |                                                |            |                 |                   |
|--------------------------------------------------------|-----------------------------------------------------------------------|------------------------------------------------|------------------------------------------------|------------|-----------------|-------------------|
| <u></u>                                                |                                                                       | —Ø—                                            | O                                              |            | 1 -6            | 7                 |
| User Login                                             | Profil Wajib Bayar                                                    | Jenis Usaha                                    | Persyaratan dan Ketentuan                      | Konfirmasi | Informasi Tarif | Selesai           |
| Biaya Perizinan Profesi I<br>Surat setoran akan diberi | Penunjang Pasar Modal - Akunt<br>ikan setelah proses registrasi ini d | <b>an Publik</b> adalah sebesa<br>ikonfirmasi. | ar Rp. <b>Rp. 5.000.000,00</b> ( Lima juta Rup | 2          |                 |                   |
| CAPTCHA<br>ZFEPY                                       | 3                                                                     |                                                |                                                |            | 6               | 7                 |
| Keluar 5                                               |                                                                       |                                                |                                                |            | Seb             | velum Selanjutnya |

Gambar 17 Langkah ke 6 – Informasi tarif

- 1. Nomor 1 adalah point keterangan untuk halaman Informasi Tarif
- 2. Nomor 2 adalah keterangan Tarif yang dikenakan untuk user yang belum terdaftar atau untuk user yang pilih **Tidak** saat registrasi dimulai.
- 3. Nomor 3 adalah field untuk input Captcha
- 4. Nomor 4 adalah icon refresh untuk mendapatkan kode baru
- 5. Nomor 5 adalah tombol Keluar untuk mengakhiri/tidak meneruskan proses pengisian
- 6. Nomor 6 adalah tombol Sebelum untuk kembali ke halaman Informasi
- 7. Nomor 7 adalah tombol Selanjutnya untuk maju ke halaman Selesai
- Tampil notifikasi seperti gambar di bawah ini jika user salah input kode Captcha

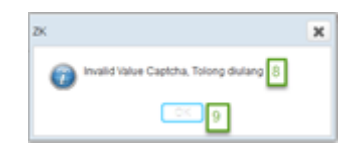

Gambar 18 Notifikasi kesalahan memasukkan captcha

- 9. Nomor 8 adalah tampilan notifikasi "Invalid Value Captcha, Tolong diulang" jika mengosongkan atau salah input code captcha.
- 10. Nomor 9 adalah tombol OK untuk menyetujui input ulang Captcha.
- 11. Notifikasi halaman Informasi Tarif seperti di bawah ini jika registrasi untuk user yang sudah terdaftar atau klik **Ya** saat awal proses Registrasi.

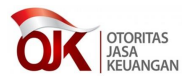

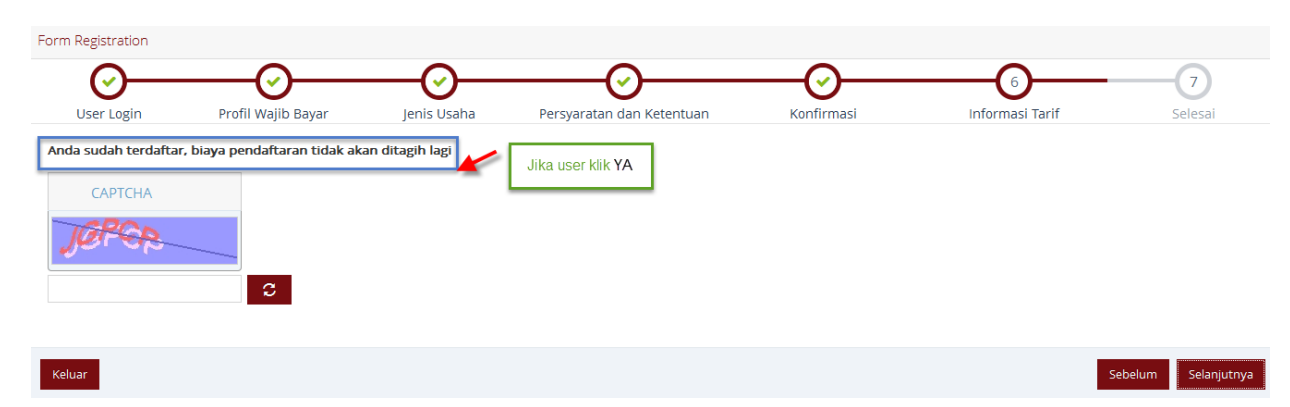

Gambar 19 Notifikasi apabila akun pengguna sudah pernah melakukan pembayaran

12. Tampil notifikasi "Anda sudah terdaftar, biaya pendaftaran tidak akan ditagih lagi" untuk user yang klik Ya atau user yang sudah terdaftar.

| Form Registration |                                                                  |                                                  |                                                                                    |                                                               |                                                                        |                       |
|-------------------|------------------------------------------------------------------|--------------------------------------------------|------------------------------------------------------------------------------------|---------------------------------------------------------------|------------------------------------------------------------------------|-----------------------|
| User Login        | Profil Wajib Bayar                                               | Jenis Usaha                                      | Persyaratan dan Ketentuan                                                          | Konfirmasi                                                    | Informasi Tarif                                                        | 1 Selesai             |
|                   |                                                                  | Terima ka                                        | sih Proses Registrasi Anda                                                         | telah berhasil 2                                              |                                                                        |                       |
| Mohon sege        | era aktivasi akun Anda dengan m<br>Perlu kami ingatkan bahwa dok | enghubungi helpdesk di i<br>umen permohonan izin | nomor: 021-29600000 Ext. 7000 (hunting)<br>wajib disampaikan paling lambat 45 (emp | v 021-29600296 atau email ka<br>at puluh lima) hari sejak pem | : helpdesk@ojk.go.id atau sprint.<br>bayaran biaya perizinan dilakukar | info@ojk.go.id.<br>1. |
|                   |                                                                  |                                                  |                                                                                    |                                                               |                                                                        | 3 Selesai             |

2.7 Langkah ke 7 - Selesai

Gambar 20 Langkah ke 7 – Pesan apabila proses registrasi telah berhasil

- 1. Nomor 1 adalah point untuk keterangan halaman Selesai
- Nomor 2 adalah notifikasi yang diberikan ke user saat seluruh tahapan proses registrasi diselesaikan. Notifikasi yang diberikan adalah "Terima kasih, Proses Registrasi Anda telah berhasil".
- 3. Klik tombol Selesai, maka halaman akan tertutup.

### 3 Autentikasi (Log in)

Proses authentikasi pengguna (*log in*) merupakan proses awal yang harus dilakukan pengguna aplikasi SPRINT.

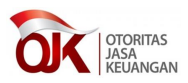

| OK OTORITAS<br>JASA<br>KEUANGAN | Sistem Perizinan dan Registras<br>Terintegrasi |
|---------------------------------|------------------------------------------------|
| Masukkan Username dan Passv     | vord                                           |
| demo-ins-bnilife                |                                                |
| •••••                           | 2                                              |
| mashiy mas                      | intly 3                                        |
|                                 | 4<br>Login                                     |
| Lupa Password                   | Register                                       |
| Input Nome                      | or SK Cari Perizinan                           |
| Svarat dan ketentuan ne         | erizinan danat diakses melalui tautan ini      |

Gambar 21 Proses authentikasi pengguna

- 1. Nomor 1 untuk mengisi Nama Pengguna (User name)
- 2. Nomor 2 untuk mengisi Kata Kunci (Password)
- 3. Nomor 3 untuk mengisi Captcha (kode unik)
- 4. Nomor 4 adalah tombol Login

Sebelum menekan tombol Login, ketiga komponen (nama pengguna, kata kunci dan captcha) wajib diisi. Apabila proses authentikasi pengguna berhasil, maka pada layar akan tampil gambar seperti berikut

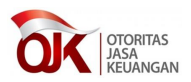

| K DIG      | Sistem Perizin            | an dan Registrasi T       | erintegrasi           |                           |               |                         |                       |        | Welcome, AP<br>IKNB 3 |
|------------|---------------------------|---------------------------|-----------------------|---------------------------|---------------|-------------------------|-----------------------|--------|-----------------------|
| Daftar Pe  | ermohonan Registrasi Peri | izinan Tracking Eksterna  | al                    |                           |               |                         |                       |        |                       |
| iftar Perm | nohonan 🗙                 |                           |                       |                           |               |                         |                       |        |                       |
| Daftar Per | rmohonan                  |                           |                       |                           |               |                         |                       |        | ^                     |
| No         | Jenis Izin                | Nomor Pendaftaran         | Tanggal Pendaftaran   | Proses                    | Status Proses |                         | Aksi                  |        |                       |
| 1          | Akuntan Publik            | 201703000000490           | 30-03-2017            | Pendaftaran Izin          | Konsep        |                         | •                     | Proses |                       |
|            |                           |                           |                       | •                         |               |                         | m                     |        | Þ                     |
| <b>C</b>   |                           |                           | «                     | < 1 /1                    |               |                         |                       |        |                       |
|            |                           |                           |                       |                           |               |                         |                       |        |                       |
|            |                           | Mendaftar me<br>WWW.ojk.į | lalui<br>go.id/sprint | Mendapatkan n<br>Tracking | omor          | Memperoleh              | Surat<br>an/Penolakar | 1      |                       |
|            |                           | Mendaftar me<br>www.ojk.g | lalui<br>go.id/sprint | Mendapatkan n<br>Tracking | omor          | Memperoleh<br>Persetuju | surat<br>an/Penolakar | 'n     |                       |

Gambar 22 Halaman setelah log in berhasil

Namun jika proses authentikasi pengguna gagal, maka akan tampil pesan kesalahan seperti pada gambar berikut

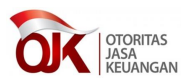

| Petunjuk Operasional                 |                                                 |
|--------------------------------------|-------------------------------------------------|
| OTORITAS<br>JASA<br>KEUANGAN         | Sistem Perizinan dan Registrasi<br>Terintegrasi |
| Masukkan Username dan Passwo         | ord                                             |
|                                      |                                                 |
|                                      |                                                 |
| babanck                              | <b>C</b>                                        |
| Error Login, Invalid User / Password | Login                                           |
| Lupa Password                        | Register                                        |
| Input Nomor                          | SK Cari Perizinan                               |
| Syarat dan ketentuan per             | izinan dapat diakses melalui tautan ini         |
| Gunakan browser                      | Chrome untuk tampilan terbaik                   |

Gambar 23 Proses log in gagal

### 4 Kantor akuntan publik

Fitur registrasi perizinan berfungsi untuk melakukan proses pengajuan perizinan kantor akuntan publik kepada pihak OJK. Berikut langkah – langkah untuk melakukan registrasi perizinan kantor akuntan publik,

1. klik menu Daftar Permohonan

Daftar permohonan ini merupakan tampilan dalam bentuk table, yang berisi daftar permohonan izin kantor akuntan publik milik pengguna kantor akuntan publik tersebut.

 pilih Isi Form Permohonan pada kolom Aksi, kemudian tekan tombol Proses. Seperti dijelaskan pada gambar berikut.

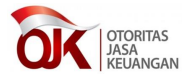

1 Pilih isi form permohonan

|           |                   |                   |                     |                  |               | 2 Tekan tom         | nbol  |
|-----------|-------------------|-------------------|---------------------|------------------|---------------|---------------------|-------|
| Daftar Pe | rmohonan 🗴        |                   |                     |                  |               | proses              |       |
| Daftar P  | ermohonan         |                   |                     |                  |               |                     |       |
| No        | Jenis Izin        | Nomor Pendaftaran | Tanggal Pendaftaran | Proses           | Status Proses | Aksi                |       |
| 1         | Bank Konvensional | 201703000000296   | 15-03-2017          | Pendaftaran Izin | Konsep        | <b>P</b>            | roses |
|           |                   |                   |                     | •                |               | Isi Form Permohonan |       |
| C         |                   |                   | «                   | < 1 /1           |               |                     |       |

Gambar 24 Proses awal Registrasi perizinan Akuntan Publik

3. Jika berhasil, akan terbuka *tab* baru dengan nama pendaftaran izin.

|                        | Daftar Permohonan 🗙 | Pendaftaran Izin 🗙 |
|------------------------|---------------------|--------------------|
| Pendaftaran Permohonan | Pendaftaran Permo   | honan              |

Gambar 25 Terbentuk tab baru dengan nama Pendaftaran Izin

Permohonan perizinan terbagi menjadi 4 tahap, dimana tahap – tahap tersebut di gambarkan dengan mempergunakan urutan nomor pada gambar berikut

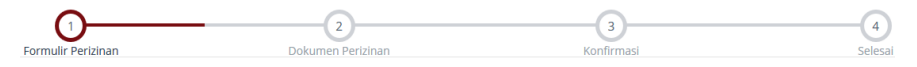

Gambar 26 Gambar urutan proses permohonan izin

#### 4.1 Langkah ke 1 – Form perizinan

Langkah ini dilakukan untuk mengisi formulir perizinan Kantor Akuntan Publik.

Langkah – langkah dalam menggunakan fitur ini, dijelaskan sebagai berikut :

| Jenis Izin         | : | Akuntan Publik 1       | Tanggal Pembayaran | : | 30 March 2017 |
|--------------------|---|------------------------|--------------------|---|---------------|
| Nomor Registrasi   | : | 201703000000490 2      |                    |   | 4             |
| Tanggal Registrasi | : | <b>30 March 2017</b> 3 |                    |   |               |

Gambar 27 Detil pendaftaran

- 1. Nomor 1 adalah informasi jenis perizinan yang diajukan
- 2. Nomor 2 adalah informasi nomor registrasi
- 3. Nomor 3 adalah informasi tanggal registrasi
- 4. Nomor 4 adalah informasi tanggal pembayaran

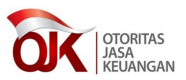

| Data Kantor Akuntan Publik        |                  |   |                                 |                               |   |
|-----------------------------------|------------------|---|---------------------------------|-------------------------------|---|
| Nama pimpinan *                   | Nama pimpinan    | 1 | Nomor keanggotaan FAPM - IAPI * | Nomor keanggotaan FAPM - IAPI | 4 |
| Nomor Izin Usaha *                | Nomor Izin Usaha | 2 | Tanggal Izin Usaha *            | ≝ 5                           |   |
| Jumlah tenaga auditor non rekan * | 3                |   | Jumlah tenaga selain auditor *  | 6                             |   |

Gambar 28 Form Data kantor akuntan publik

- 1. Nomor 1 adalah field nama pimpinan kantor akuntan publik
- 2. Nomor 2 adalah field nomor izin usaha kantor akuntan publik
- 3. Nomor 3 adalah field jumlah tenaga auditor non rekan kantor akuntan publik
- 4. Nomor 4 adalah field nomor keanggotaan FAPM-IAPI kantor akuntan publik
- 5. Nomor 5 adalah field tanggal izin usaha kantor akuntan publik
- 6. Nomor 6 adalah field jumlah tenaga selain auditor kantor akuntan publik

| Data Rekan |            |                             |                          |  |  |  |
|------------|------------|-----------------------------|--------------------------|--|--|--|
| N 2        | Nama Rekan | Status terdaftar di Bapepam | Nomor izin dari kemenkeu |  |  |  |
| 0/1        |            |                             |                          |  |  |  |
| 1 3        |            |                             |                          |  |  |  |

Gambar 29 Data rekan kantor akuntan publik

- 1. Nomor 1 adalah tombol untuk menambahkan data rekan, apabila tombol ini ditekan, maka akan ditampilkan form pop up seperti pada gambar 45
- 2. Nomor 2 adalah tombol untuk mengubah data rekan
- 3. Nomor 3 adalah tombol untuk menghapus data rekan

| Nama Rekan *                        | Nama Rekan               | 1 |
|-------------------------------------|--------------------------|---|
| Status *                            | Status                   | 2 |
| *Sudah terdaftar pada Bapepam / LJK |                          |   |
| Nomor izin dari kemenkeu *          | Nomor izin dari kemenkeu | 3 |
| Masa berlaku izin dari kemenkeu *   | 4                        | 5 |

Gambar 30 Form pop up untuk menambahkan data rekan kantor akuntan publik

1. Nomor 1 adalah field untuk mengisi nama rekan

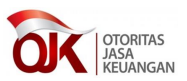

- 2. Nomor 2 adalah field untuk mengisi status rekan
- 3. Nomor 3 adalah field untuk mengisi nomor izin dari Kementrian Keuangan, nomor izin ini yang akan digunakan oleh akuntan public untuk mendaftar ke OJK. Apabila nomor nya didaftarkan, maka ketika akuntan publik mendaftar pada OJK, aplikasi Sprint akan memeriksa, apakah sudah didaftarkan atau belum.
- Nomor 4 adalah field untuk mengisi masa awal berlaku izin dari Kementrian Keuangan
- 5. Nomor 5 adalah field untuk mengisi masa berakhir izin dari Kementrian Keuangan
- 6. Nomor 6 merupakan tombol untuk menyimpan data rekan
- 7. Nomor 7 merupakan tombol untuk membatalkan pengisian data rekan

| Data Kantor Caba | ng KAP     |            |              |
|------------------|------------|------------|--------------|
| N 2              | Cabang KAP | Nomor Izin | Tanggal Izin |
| 0/1              |            |            |              |
| 1 3              |            |            |              |

Gambar 31 Form data kantor cabang KAP

- 1. Nomor 1 adalah tombol untuk menambahkan data kantor cabang KAP, apabila tombol ini ditekan, maka akan ditampilkan form pop up seperti pada gambar 47
- 2. Nomor 2 adalah tombol untuk mengubah data kantor cabang KAP
- 3. Nomor 3 adalah tombol untuk menghapus data kantor cabang KAP

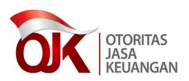

| Nama Kantor Cabang *                   | Nama Kantor Cabang                 | 1   |
|----------------------------------------|------------------------------------|-----|
| Pimpinan Kantor Cabang                 | Pimpinan Kantor Cabang             | 2   |
| Alamat                                 | Alamat                             | 3   |
| Kode POS                               | Kode POS                           | 4   |
| Provinsi                               | Provinsi                           | 5   |
| Kota/kabupaten                         | Kabupaten                          | • 6 |
| Telepon                                | Telepon 7                          |     |
| Nomor Izin Pembukaan Kantor Cabang *   | Nomor Izin Pembukaan Kantor Cabang | 8   |
| Fanggal Izin Pembukaan Kantor Cabang * | 9                                  |     |

Gambar 32 Form pop up untuk menambahkan data kantor cabang kantor akuntan publik

- 1. Nomor 1 adalah field untuk mengisi nama kantor cabang KAP
- 2. Nomor 2 adalah field untuk mengisi nama pimpinan kantor cabang KAP
- 3. Nomor 3 adalah field untuk mengisi alamat kantor cabang KAP
- 4. Nomor 4 adalah field untuk mengisi kode pos alamat kantor cabang KAP
- 5. Nomor 5 adalah field untuk mengisi provinsi alamat kantor cabang KAP
- 6. Nomor 6 adalah field untuk mengisi kota/kabupaten alamat kantor cabang KAP
- 7. Nomor 7 adalah field untuk mengisi nomor telepon kantor cabang KAP
- Nomor 8 adalah field untuk mengisi nomor izin pembukaan kantor cabang KAP
- 9. Nomor 9 adalah field untuk mengisi tanggal pembukaan kantor cabang KAP
- 10. Nomor 10 merupakan tombol untuk menyimpan data kantor cabang KAP
- 11. Nomor 11 merupakan tombol untuk membatalkan pengisian data kantor cabang KAP

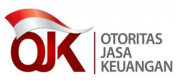

| erjasama KAP dengan KAP lain |                               |                          |                        |   |
|------------------------------|-------------------------------|--------------------------|------------------------|---|
| Nomor STTD akuntan *         | Nama akuntan terdaftar Cari 1 | Nama akuntan terdaftar * | Nama akuntan terdaftar | 3 |
| Nama KAP *                   | Nama KAP 2                    | Jangka Waktu *           | (Tahun)                |   |

Gambar 33 Form data kerjasama KAP dengan KAP lain

- 1. Nomor 1 adalah field untuk mengisi nomor STTD akuntan
- 2. Nomor 2 adalah field untuk mengisi nama KAP lain
- 3. Nomor 3 adalah field untuk mengisi nama akuntan terdaftar KAP
- 4. Nomor 4 adalah field untuk mengisi jangka waktu kerjasama, dalam waktu tahun

| Kerjasama KAP dengan KAP asing | g (KAPA)  | _ |                |         |
|--------------------------------|-----------|---|----------------|---------|
| Nomos Surat 1                  |           | 1 | Innelin Waldu  | (Tabua) |
| Nomor Surat                    |           |   | Jangka waktu - | 3       |
| Nama KAPA *                    | Nama KAPA | 2 |                |         |
|                                |           |   |                |         |

Gambar 34 Form data kerjasama dengan KAP asing

- 1. Nomor 1 adalah field untuk mengisi nomor surat kerjasama
- 2. Nomor 2 adalah field untuk mengisi nama KAP asing
- 3. Nomor 3 adalah field untuk mengisi jangka waktu kerjasama dengan KAP asing, dalam waktu tahun

| Kerjasama dengan Organisasi Audit Asing (OAA) |          |   |                |         |  |  |  |
|-----------------------------------------------|----------|---|----------------|---------|--|--|--|
| Nomor surat OAA *                             | Nama OAA | 1 | Jangka Waktu * | (Tahun) |  |  |  |
| Nama OAA *                                    | Nama OAA |   |                | 3       |  |  |  |
|                                               |          | 2 |                |         |  |  |  |

Gambar 35 Form data kerjasama dengan OAA

- 1. Nomor 1 adalah field untuk mengisi nomor surat kerjasama dengan organisasi audit asing
- 2. Nomor 2 adalah field untuk mengisi nama organisasi audit asing
- 3. Nomor 3 adalah field untuk mengisi jangka waktu kerjasama dengan organisasi audit asing, dalam waktu tahun

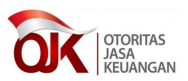

Setelah seluruh field diisi, kemudian tekan tombol Selanjutnya. Maka tampilan akan masuk pada langkah ke 2, yaitu Dokumen perizinan.

### 4.2 Langkah ke 2 – Dokumen perizinan

Langkah ini berfungsi untuk mengunggah dokumen persyaratan yang diperlukan sebagai syarat Registrasi perizinan Kantor Akuntan Publik. Pada daftar dokumen persyaratan, terdapat 2 kategori dokumen. Yaitu dokumen wajib (ditandai dengan \* pada kolom proses), yang merupakan dokumen yang wajib untuk diunggah, dan dokumen tidak wajib.

| No | Nama Dokumen                                                                  | Nama File                                                                                        | Ukuran  | Aksi   |
|----|-------------------------------------------------------------------------------|--------------------------------------------------------------------------------------------------|---------|--------|
| 1  | Daftar riwayat hidup terbaru yang ditandatangani di atas meterai yang cukup * | IX.C.1 Pedoman Mengenai Bentuk dan Isi Pernyataan Pendaftaran<br>Dalam Rangka Penawaran Umum.pdf | 28.0 KB | Upload |

Gambar 36 Daftar dokumen perizinan

Klik tombol <sup>Upload</sup> untuk menampilkan jendela pop up upload dokumen seperti di bawah ini.

| Unggah Berkas          |                                            |                   |               |  |
|------------------------|--------------------------------------------|-------------------|---------------|--|
| OO ♥ W Kerja ► OJK ► d | laftar_peraturan ►                         | h daftar_peratura | n 🔎           |  |
| Organize 🔻 New folder  |                                            |                   |               |  |
| ☆ Favorites            | Name                                       | Date modifie 🔺    |               |  |
|                        | 퉬 lembaga efek                             | 11/15/2016 3:     |               |  |
| 🥽 Libraries            | 퉬 Manajer investasi                        | 8/31/2016 1:0     |               |  |
| Documents              | 퉬 Peraturan Profesi dan Penunjang Pasar    | 11/16/2016 3:     |               |  |
| 👌 Music                | 🔁 IX.C.1 Pedoman Mengenai Bentuk dan Isi   | 2/2/2017 11:5     |               |  |
| Pictures               | 🔁 KepMenKeu No. 466_KMK.01_2006 tenta      | 7/12/2016 3:2     |               |  |
| 🗐 Subversion           | 📄 Keterangan Tanggal.txt                   | 6/29/2016 2:1     | Select a file |  |
| 📑 Videos               | 🔁 Kodifikasi Peraturan BI - Kelembagaan (P | 6/29/2016 3:0     | to preview.   |  |
|                        | 🔁 Kodifikasi Peraturan BI - Sistem Pembaya | 8/10/2016 4:1     |               |  |
| 👰 Computer             | 🔁 Lampiran POJK 20 Perizinan PE .pdf       | 11/15/2016 3:     |               |  |
| 🚢 Local Disk (C:)      | 🔁 PBI No 2_6_PBI_2000 tentang Persyaratan  | 7/27/2016 5:0     |               |  |
| 👝 Data (D:)            | 🔁 PBI No 11_1_PBI_2009 tentang Bank umu    | 6/29/2016 1:4     |               |  |
|                        | 🔁 PBI No 12_21_PBI_2010 tentang Rencana    | 8/18/2016 2:5     |               |  |
| 📬 Network              | 🔁 PBI No 12_22_PBI_2010 tentang Pedagan    | 6/29/2016 1:1     |               |  |
|                        |                                            | *                 |               |  |
| File name:             | Semua                                      | Berkas (*.*)      | -             |  |
|                        | 2 0                                        | pen C             | ancel 3       |  |

Gambar 37 Pop up upload dokumen

- 1. Nomor 1 adalah nama dokumen yang dipilih untuk diunggah,
- 2. Nomor 2 adalah tombol Open, berfungsi untuk memilih dokumen yang akan diunggah,

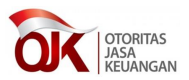

 Nomor 3 adalah tombol Cancel, berfungsi untuk membatalkan pengunggahan dokumen

Jika proses upload dokumen persyaratan berhasil, akan ditampilkan notifikasi seperti pada gambar berikut :

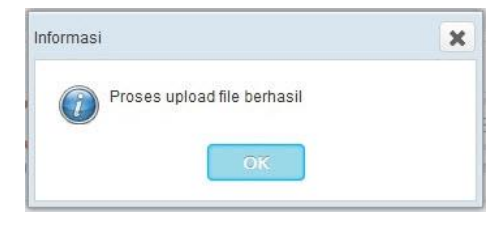

Gambar 38 Notifikasi upload dokumen persyaratan berhasil

Masih dihalaman yang sama, apabila seluruh dokumen wajib telah selesai di unggah, klik tombol selanjutnya

| 1 Sebelum | Selanjutnya <sup>2</sup> |
|-----------|--------------------------|
|-----------|--------------------------|

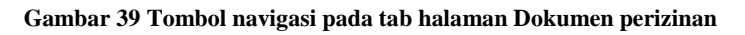

- Nomor 1 adalah tombol Sebelumnya, berfungsi untuk kembali ke langkah-1 (Formulir perizinan)
- Nomor 2 adalah tombol Selanjutnya, berfungsi untuk menuju ke langkah-3 (Konfirmasi)

#### 4.3 Langkah ke 3 – Konfirmasi

Langkah 3 adalah halaman konfirmasi dari data yang telah dimasukkan sebelumnya. Saat klik tombol selanjutnya di langkah 2, sistem terlebih dahulu akan memeriksa apakah dokumen wajib pihak perbankan ataupun pihak asuransi sudah di unggah seluruhnya. Jika belum maka akan muncul notifikasi dan proses belum bisa dilanjutkan.

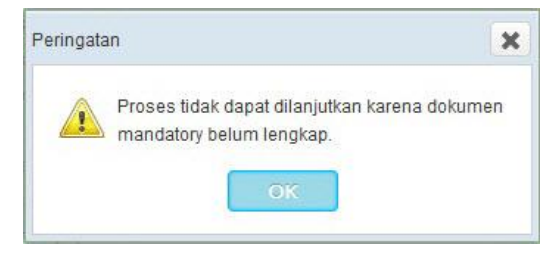

Gambar 40 Notifikasi proses tidak dapat dilanjutkan

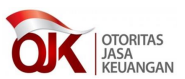

Jika seluruh dokumen wajib pemohon sudah di unggah, maka akan ditampilkan halaman konfirmasi.

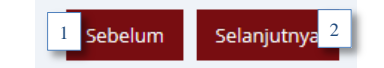

Gambar 41 Tombol navigasi pada tab halaman Konfirmasi

- Nomor 1 adalah tombol Sebelumnya, berfungsi untuk kembali ke langkah ke 2 (Dokumen perizinan)
- 2. Nomor 2 adalah tombol Selanjutnya, berfungsi untuk menuju ke langkah ke 4 (Selesai)

#### 4.4 Langkah ke 4 – Selesai

Langkah 4 merupakan halaman pemberitahuan bahwa permohonan perizinan kantor akuntan publik akan diproses oleh pihak OJK. Pada halaman ini juga ditampilkan *Tracking ID*. *Tracking ID* ini dapat bisa digunakan untuk melihat sejauh mana proses perizinan tersebur sedang diproses oleh pihak OJK.

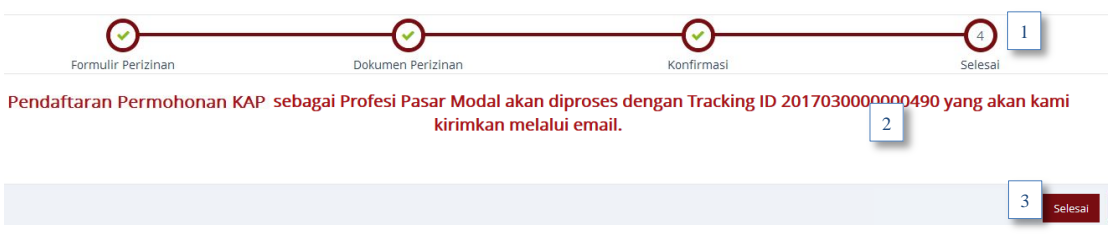

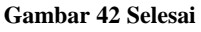

- 1. Nomor 1 adalah navigasi yang menunjukkan bahwa proses permohonan izin sudah sampai pada tahap ke 4, yaitu halaman selesai.
- 2. Nomor 2 adalah pesan pernyataan bahwa proses permohonan perizinan berhasil, dimana terdapat nomor *Tracking ID*, yang bisa digunakan untuk melihat proses perizinan melalui menu t*racking eksternal*.
- 3. Nomor 3 adalah tombol Selesai, berfungsi untuk menyelesaikan proses Pendaftaran permohonan izin kantor akuntan publik.

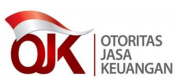

### 5 Akuntan publik

Fitur registrasi perizinan berfungsi untuk melakukan proses pengajuan perizinan akuntan publik kepada pihak OJK. Berikut langkah – langkah untuk melakukan registrasi perizinan akuntan publik,

1. klik menu Daftar Permohonan

Daftar permohonan ini merupakan tampilan dalam bentuk table, yang berisi daftar permohonan izin akuntan publik milik pengguna akuntan publik atau kantor akuntan publik tersebut.

pilih Isi Form Permohonan pada kolom Aksi, kemudian tekan tombol Proses.
 Seperti dijelaskan pada gambar berikut.

|           |                   |                   |                     |                  |               | 2 1011411 10111          | 001  |
|-----------|-------------------|-------------------|---------------------|------------------|---------------|--------------------------|------|
| Daftar Pe | rmohonan 🗙        |                   |                     |                  |               | proses                   |      |
| Daftar P  | ermohonan         |                   |                     |                  |               |                          |      |
| No        | Jenis Izin        | Nomor Pendaftaran | Tanggal Pendaftaran | Proses           | Status Proses | Aksi                     |      |
| 1         | Bank Konvensional | 201703000000296   | 15-03-2017          | Pendaftaran Izin | Konsep        | Pro                      | oses |
|           |                   |                   |                     | •                |               | Isi Form Permohonan      |      |
| C         |                   |                   | «                   | < 1 /1           |               |                          |      |
|           |                   |                   |                     |                  |               | 1 Pilih isi form permoho | onan |

Gambar 43 Proses awal Registrasi perizinan Akuntan Publik

3. Jika berhasil, akan terbuka *tab* baru dengan nama pendaftaran izin.

| Pendaftaran Permohona | n |
|-----------------------|---|

Gambar 44 Terbentuk *tab* baru dengan nama Pendaftaran Izin

Permohonan perizinan terbagi menjadi 4 tahap, dimana tahap – tahap tersebut di gambarkan dengan mempergunakan urutan nomor pada gambar berikut

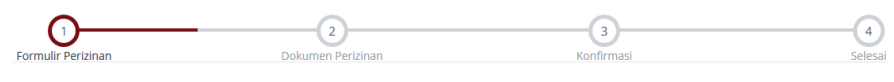

Gambar 45 Gambar urutan proses permohonan izin

### 5.1 Langkah ke 1 – Form perizinan

Langkah ini dilakukan untuk mengisi formulir perizinan Akuntan Publik.

Langkah – langkah dalam menggunakan fitur ini, dijelaskan sebagai berikut :

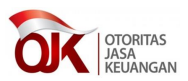

| Jenis Izin         | : | Kantor Akuntan Pub                | Tanggal Pembayaran | : 4 | - |
|--------------------|---|-----------------------------------|--------------------|-----|---|
| Nomor Registrasi   | ; | 201704000000110 2                 |                    |     |   |
| Tanggal Registrasi | : | <b>17 April 2017</b> <sup>3</sup> |                    |     |   |

#### Gambar 46 Detil pendaftaran

- 1. Nomor 1 adalah informasi jenis perizinan yang diajukan
- 2. Nomor 2 adalah informasi nomor registrasi
- 3. Nomor 3 adalah informasi tanggal registrasi
- 4. Nomor 4 adalah informasi tanggal pembayaran

| Nama                                             | : Susanto Sosroditorno 1                    | NPWP * 12                              | 987343456987          |
|--------------------------------------------------|---------------------------------------------|----------------------------------------|-----------------------|
| Nomor KTP *                                      | 875294098 2                                 | Maksimal 20 karakter                   |                       |
| Maksimal 20 karakter                             |                                             | Provinsi                               | DKI JAKARTA 13        |
| Alamat                                           | : Jl. Kalibata Utara IINo.2 r MingguJakarta | Kota/kabupaten                         | 14 JAKARTA TIMUR      |
| Kode Pos                                         | Selatan 3                                   | Faximile                               | 7990350 15            |
| Telepon                                          | : 5 79186128                                | Kedudukan di KAP *                     | Deminaria Delver      |
| Email                                            | : info@acm.com 6                            | nedddalar ar fo'r                      | Pemimpin Rekan 16     |
| Ruang Lingkup Pemberian Jasa *<br>Akuntan Publik | 🖉 Perbankan 🖉 Pasar Modal 🖉 IKNB 🛛 7        | Tanggal Registrasi Kemenkeu * 17       | 08/11/2016            |
| Nomor Surat Izin Dari Kemenkeu *                 | 87/KEP/8977.2006                            | Tanggal Keanggotaan IAPI *             | 08/11/2016            |
| Maksimal 20 karakter                             |                                             | Tanggal Izin Akuntan Publik *          | 08/11/2016 🗰 19       |
| Nomor Keanggotaan IAPI *<br>Maksimal 20 karakter | 87/KEP/8977.2006 9                          | Tanggal Berakhir Izin Akuntan Publik * | 08/11/2017 <b>2</b> 0 |
| Nomor Registrasi Akuntan Publik Dari 🔺           | KMK/23/01/2017                              |                                        |                       |
| Kemenkeu                                         | Maksimal 20 karakter                        |                                        |                       |
| Nama KAP *                                       | KAP Senin 23                                |                                        |                       |

Gambar 47 Form data pemohon

- 1. Nomor 1 adalah informasi nama pemohon perizinan
- 2. Nomor 2 adalah informasi nomor KTP pemohon perizinan
- 3. Nomor 3 adalah informasi alamat pemohon perizinan
- 4. Nomor 4 adalah informasi kode POS alamat pemohon perizinan
- 5. Nomor 5 adalah informasi nomor telepon pemohon perizinan
- 6. Nomor 6 adalah informasi alamat e mail pemohon perizinan
- 7. Nomor 7 adalah pilihan Ruang lingkup pemberian jasa akuntan
- 8. Nomor 8 adalah field untuk mengisi Nomor surat izin dari Kementrian Keuangan, ini merupakan nomor yang digunakan dalam proses pendaftaran akuntan publik oleh kantor akuntan publik. Apakah nomor izin akuntan publik tersebut, sudah terdaftar di sebuah kantor akuntan publik atau belum. Apabila

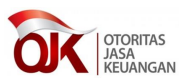

sudah terdaftar di sebuah kantor akuntan publik, maka isian nama kantor akuntan public, akan terisi. Apabila belum, maka akan muncul notifikasi bahwa akuntan public tersebut belum terdaftar.

- 9. Nomor 9 adalah field untuk mengisi Nomor keanggotaan IAPI
- Nomor 10 adalah field untuk mengisi Nomor registrasi akuntan publik dari Kementrian Keuangan
- 11. Nomor 11 adalah informasi nama Kantor akuntan publik terdaftar
- 12. Nomor 12 adalah field untuk mengisi Nomor Pokok Wajib Pajak akuntan
- 13. Nomor 13 adalah informasi provinsi alamat pemohon perizinan
- 14. Nomor 14 adalah informasi kota/kabupaten alamat pemohon perizinan
- 15. Nomor 15 adalah informasi nomor faximile pemohon perizinan
- 16. Nomor 16 adalah field untuk mengisi Posisi akuntan pada Kantor akuntan publik
- 17. Nomor 17 adalah field untuk mengisi Tanggal registrasi dari Kementrian Keuangan
- 18. Nomor 18 adalah field untuk mengisi Tanggal keanggotaan IAPI
- Nomor 19 adalah field untuk mengisi Tanggal izin akuntan public dari Kementrian Keuangan
- 20. Nomor 20 adalah field untuk mengisi Tanggal berakhirnya izin akuntan public dari Kementrian Keuangan

| Data Pendidikan Profesi |             |   |                             |                             |   |
|-------------------------|-------------|---|-----------------------------|-----------------------------|---|
| Judul Sertifikasi *     | Sertifikasi | 1 | Penyelenggara Sertifikasi * | Lembaga Sertifikasi Akuntan | 3 |
| Maksimal 100 karakter   |             | _ | Maksimal 100 karakter       |                             |   |
| Tanggal Sertifikasi *   | 08/11/2015  |   | Jumlah SKP *                | 120 4                       |   |

Gambar 48 Form Data pendidikan profesi

- 1. Nomor 1 adalah field untuk mengisi Judul sertifikasi
- 2. Nomor 2 adalah field untuk mengisi Tanggal sertifikasi

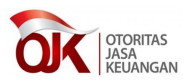

- 3. Nomor 3 adalah field untuk mengisi Penyelenggara sertifikasi
- 4. Nomor 4 adalah field untuk mengisi Jumlah SKP

| Data Pendidikan Formal                   |                   |   |                                       |     |   |
|------------------------------------------|-------------------|---|---------------------------------------|-----|---|
| Sarjana / jurusan *                      | Sarjana Akuntansi | 1 | Universitas *<br>Maksimal 50 karakter | YAI | 3 |
| Maksimat su karakter<br>Tanggal Ijazah * | 28/05/2014        |   |                                       |     |   |

Gambar 49 Form Data pendidikan formal

- 1. Nomor 1 adalah field untuk mengisi Sarjana / jurusan pendidikan
- 2. Nomor 2 adalah field untuk mengisi Tanggal ijazah
- 3. Nomor 3 adalah field untuk mengisi nama Universitas

Setelah seluruh field diisi, kemudian tekan tombol Selanjutnya. Maka tampilan akan masuk pada langkah ke 2, yaitu Dokumen perizinan.

#### 5.2 Langkah ke 2 – Dokumen perizinan

Langkah ini berfungsi untuk mengunggah dokumen persyaratan yang diperlukan sebagai syarat Registrasi perizinan Akuntan Publik. Pada daftar dokumen persyaratan, terdapat 2 kategori dokumen. Yaitu dokumen wajib (ditandai dengan \* pada kolom proses), yang merupakan dokumen yang wajib untuk diunggah, dan dokumen tidak wajib.

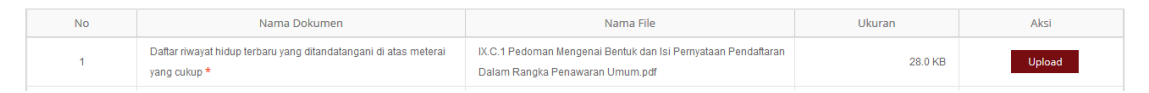

Gambar 50 Daftar dokumen perizinan

Klik tombol <sup>Upload</sup> untuk menampilkan jendela pop up upload dokumen seperti di bawah ini.

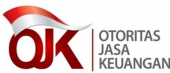

| Unggah Berkas         |                                            |                   |           |
|-----------------------|--------------------------------------------|-------------------|-----------|
| 🖉 🗸 🖉 🖉 🕹 🕹 🖉         | daftar_peraturan 🕨 🔻 😽 Searc               | h daftar_peratura | n ,       |
| Organize 🔻 New folder |                                            |                   |           |
| 🔆 Favorites           | Name                                       | Date modifie 📤    |           |
|                       | 퉬 lembaga efek                             | 11/15/2016 3:     |           |
| 🥃 Libraries           | 퉬 Manajer investasi                        | 8/31/2016 1:0     |           |
| Documents             | 퉬 Peraturan Profesi dan Penunjang Pasar    | 11/16/2016 3:     |           |
| 🎝 Music               | 🔁 IX.C.1 Pedoman Mengenai Bentuk dan Isi   | 2/2/2017 11:5     |           |
| Pictures              | 🔁 KepMenKeu No. 466_KMK.01_2006 tenta      | 7/12/2016 3:2     |           |
| 📄 Subversion          | 📄 Keterangan Tanggal.txt                   | 6/29/2016 2:1     | Select a  |
| 📑 Videos              | 🔁 Kodifikasi Peraturan BI - Kelembagaan (P | 6/29/2016 3:0     | to previe |
|                       | 🔁 Kodifikasi Peraturan BI - Sistem Pembaya | 8/10/2016 4:1     |           |
| 👰 Computer            | 🔁 Lampiran POJK 20 Perizinan PE .pdf       | 11/15/2016 3:     |           |
| ڏ Local Disk (C:)     | 🔁 PBI No 2_6_PBI_2000 tentang Persyaratan  | 7/27/2016 5:0     |           |
| 👝 Data (D:)           | 🔁 PBI No 11_1_PBI_2009 tentang Bank umu    | 6/29/2016 1:4     |           |
| _                     | 🔁 PBI No 12_21_PBI_2010 tentang Rencana    | 8/18/2016 2:5     |           |
| 📬 Network             | 🔁 PBI No 12_22_PBI_2010 tentang Pedagan    | 6/29/2016 1:1     |           |
|                       | <                                          | •                 |           |
| File name:            | 1 Semua                                    | Berkas (*.*)      | •         |
|                       | 2 0                                        | pen C             | ancel     |

Gambar 51 Pop up upload dokumen

- 1. Nomor 1 adalah nama dokumen yang dipilih untuk diunggah,
- 2. Nomor 2 adalah tombol Open, berfungsi untuk memilih dokumen yang akan diunggah,
- Nomor 3 adalah tombol Cancel, berfungsi untuk membatalkan pengunggahan dokumen

Jika proses upload dokumen persyaratan berhasil, akan ditampilkan notifikasi seperti pada gambar berikut :

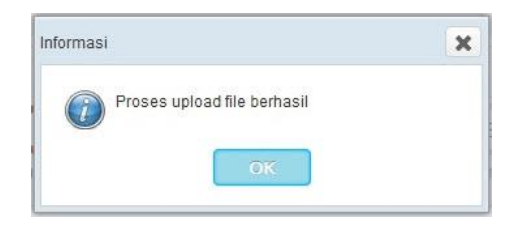

Gambar 52 Notifikasi upload dokumen persyaratan berhasil

Masih dihalaman yang sama, apabila seluruh dokumen wajib telah selesai di unggah,

klik tombol Selanjutnya

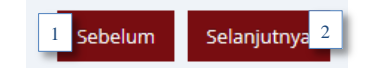

Gambar 53 Tombol navigasi pada tab halaman Dokumen perizinan

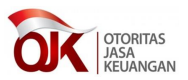

- Nomor 1 adalah tombol Sebelumnya, berfungsi untuk kembali ke langkah-1 (Formulir perizinan)
- Nomor 2 adalah tombol Selanjutnya, berfungsi untuk menuju ke langkah-3 (Konfirmasi)

### 5.3 Langkah ke 3 – Konfirmasi

Langkah 3 adalah halaman konfirmasi dari data yang telah dimasukkan sebelumnya. Saat klik tombol selanjutnya di langkah 2, sistem terlebih dahulu akan memeriksa apakah dokumen wajib pihak perbankan ataupun pihak asuransi sudah di unggah seluruhnya. Jika belum maka akan muncul notifikasi dan proses belum bisa dilanjutkan.

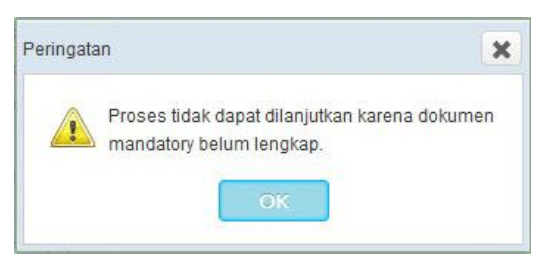

Gambar 54 Notifikasi proses tidak dapat dilanjutkan

Jika seluruh dokumen wajib pemohon sudah di unggah, maka akan ditampilkan halaman konfirmasi sebagai berikut.

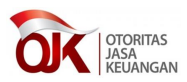

| Data Pemohon                                   |   |                          |             |                               |   |                     |
|------------------------------------------------|---|--------------------------|-------------|-------------------------------|---|---------------------|
|                                                |   | Susanto                  |             | NDMD                          |   | 007342456007        |
| Nama                                           | 1 | Sosroditomo              |             | Drovinsi                      | ÷ | 98/34342098/        |
| Nomor KTP                                      | 5 | 875294098                |             | Provinsi                      |   |                     |
|                                                |   | Jl. Kalibata             |             | Kota/Kabupaten                | : | TIMUR               |
| Alamat                                         | 1 | Pasar                    |             | Faximile                      | : | 7990350             |
|                                                |   | MingguJakarta<br>Selatan |             | Kedudukan di KAP              | : | Pemimpin<br>Rekan   |
| Kode Pos                                       | ÷ | 12740                    |             | Tanggal register Kemenkeu     |   | 08 November         |
| Telepon                                        | ÷ | 79186128                 |             |                               |   | 2016<br>08 November |
| Email                                          | ÷ | info@acm.com             |             | Tanggal keanggotaan IAPI      | - | 2016                |
| Ruang Lingkup Pemberian Jasa<br>Akuntan Publik | : | Perbankan<br>IKNB        | Pasar Modal | Tanggal izin akuntan publik   | : | 08 November<br>2016 |
| Nomor Surat Izin Dari                          |   | 87/KEP                   |             | Tanggal berakhir izin akuntan |   |                     |
| Kemenkeu                                       | ÷ | /8977.2006               |             | publik                        |   |                     |
| Nomor keanggotaan IAPI                         | ÷ | 87/KEP<br>/8977.2006     |             |                               |   |                     |
| Nomor Registrasi Akuntan                       |   | KMK/23                   |             |                               |   |                     |
| Publik Dari Kemenkeu                           |   | /01/2017                 |             |                               |   |                     |
| Nama KAP                                       | 1 | KAP Senin 23             |             |                               |   |                     |
| Data Pendidikan Profesi                        |   |                          |             |                               |   |                     |
| ludul sertifikasi                              |   | Sertifikasi              |             |                               |   | Lembaga             |
|                                                |   | 08 November              |             | Penyelenggara sertifikasi     | : | Sertifikasi         |
| langgal sertifikasi                            | 1 | 2015                     |             | Jumlah SKP                    |   | 120                 |
|                                                |   |                          |             |                               |   |                     |
| Data pendidikan formal                         |   |                          |             |                               |   |                     |
| Sarjana / jurusan                              | ÷ | Sarjana<br>Akuntansi     |             | Universitas                   | : | YAI                 |
| Tanggal ijazah                                 | ÷ | 28 May 2014              |             |                               |   |                     |
|                                                |   |                          |             |                               |   |                     |

Gambar 55 Halaman konfirmasi

| <sup>1</sup> Sebelum | Selanjutnya <sup>2</sup> |
|----------------------|--------------------------|
|----------------------|--------------------------|

Gambar 56 Tombol navigasi pada tab halaman Konfirmasi

- Nomor 1 adalah tombol Sebelumnya, berfungsi untuk kembali ke langkah ke 2 (Dokumen perizinan)
- Nomor 2 adalah tombol Selanjutnya, berfungsi untuk menuju ke langkah ke 4 (Selesai)

#### 5.4 Langkah ke 4 - Selesai

Langkah 4 merupakan halaman pemberitahuan bahwa permohonan perizinan akuntan publik akan diproses oleh pihak OJK. Pada halaman ini juga ditampilkan *Tracking ID*. *Tracking ID* ini dapat bisa digunakan untuk melihat sejauh mana proses perizinan tersebur sedang diproses oleh pihak OJK.

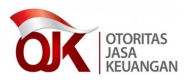

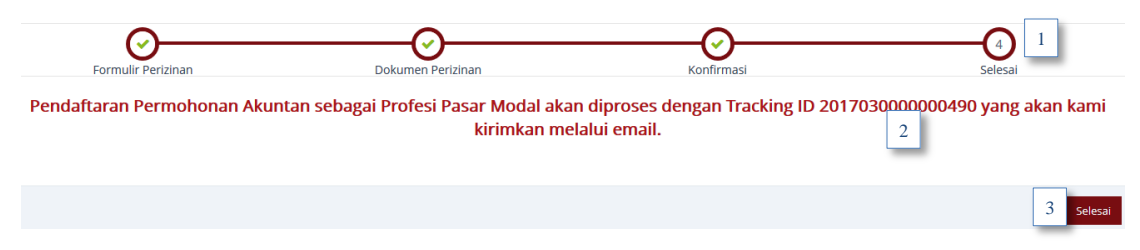

Gambar 57 Proses pernyataan pendaftaran berhasil

- 1. Nomor 1 adalah navigasi yang menunjukkan bahwa proses permohonan izin sudah sampai pada tahap ke 4, yaitu halaman selesai.
- 2. Nomor 2 adalah pesan pernyataan bahwa proses permohonan perizinan berhasil, dimana terdapat nomor *Tracking ID*, yang bisa digunakan untuk melihat proses perizinan melalui menu t*racking eksternal*.
- 3. Nomor 3 adalah tombol Selesai, berfungsi untuk menyelesaikan proses Pendaftaran permohonan izin akuntan publik.

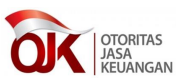

### 6 Tracking

Fitur t*racking* ini berfungsi agar pengguna bisa melihat sejauh mana progres pengerjaan perizinan produk yang sudah didaftarkan, berikut dijelaskan bagaimana cara penggunaan fitur tracking.

| Daftar Permohonan Registrasi Perizinan Tracking Eksternal 1 |
|-------------------------------------------------------------|
| Daftar Permohonan × Tracking Eksternal ×                    |
| Tracking Perizinan                                          |
| Nomor Registrasi * 201702000000179 3                        |
| 4 Cari Reset 5                                              |
| Selesai Dalam Proses Belum Proses                           |
|                                                             |

Gambar 58 Langkah – langkah mempergunakan fitur tracking

- 1. Klik menu Tracking di nomor 1,
- 2. Akan ditampilkan tab Tracking Eksternal seperti di nomor 2,
- Nomor 3 adalah field untuk input Tracking ID dengan memasukkan Nomor Pendaftaran seperti gambar di bawah ini :

| OTORITAS<br>JASA<br>KEUANGAN | Perizinan dan Registrasi Terintegrasi     | Welcome.<br>Bank Negara |
|------------------------------|-------------------------------------------|-------------------------|
| Daftar Permohonan Daf        | tar Bancassurance Tracking Banca External |                         |
| Tracking Banca External 🛪    |                                           |                         |
| Tracking Perizinan           |                                           |                         |
| Nomor Registrasi *           | 201607000000116 Cari Reset                |                         |

Gambar 59 Pengisian Tracking ID

4. Klik tombol Cari (Nomor 4), maka tampil diagram seperti di bawah ini untuk tracking proses :

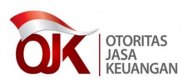

| Daftar Permohonan x Tracking Eksternal x Tracking_2017020000000179 x   |                   |
|------------------------------------------------------------------------|-------------------|
| Tracking Perizinan                                                     |                   |
| Nomor Registrasi : 201702000000179<br>Jenis Perizinan : Akuntan Publik |                   |
| Tracking Izin Perorangan                                               |                   |
| Kelengdapan<br>Dokumen                                                 | Disecujui Selesai |
| Mulai Venfikasi Venfikasi Akhir —                                      |                   |
|                                                                        | Deolak Selesai    |
| Selesai Dalam Proses Belum Proses                                      |                   |

Gambar 60 Diagram Tracking kantor akuntan publik dan akuntan publik

- Klik tombol Reset (Nomor 5) untuk mengosongkan kembali nomor Tracking ID ,
  - → Sebagai legenda Selesai

6.

- → Sebagai legenda Dalam Proses
- → Sebagai legenda Belum Proses
- 7. Klik bagan yang berwarna kuning, misalnya proses verifikasi seperti di bawah ini:

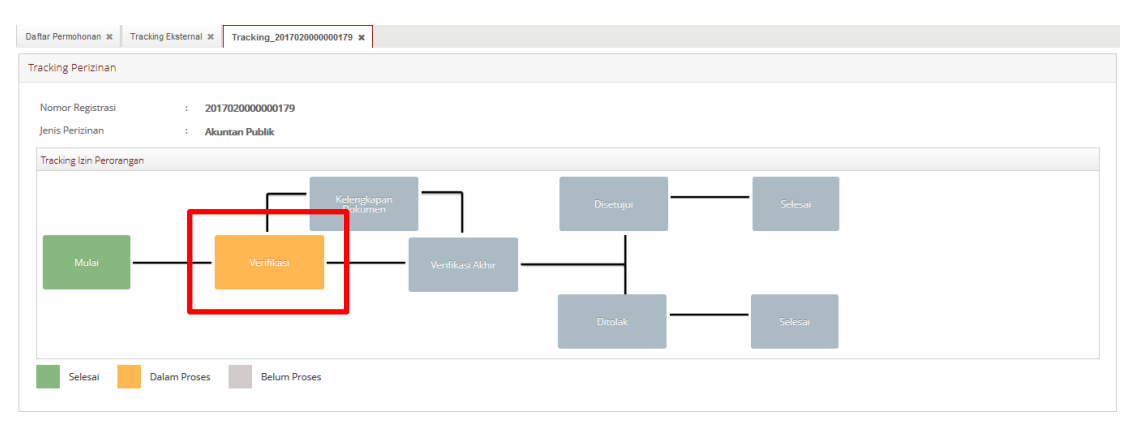

#### Gambar 61 Klik kotak pada bagan untuk melihat detail

8. Tampilan setelah bagan diklik :

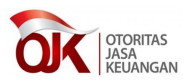

| Lihat Detil  |                    |        |
|--------------|--------------------|--------|
| Tracking ID  | : 201702000000179  |        |
| Nama Pemohon | : Dadang           |        |
| Jenis Izin   | : Akuntan Publik   |        |
| Tipe Proses  | : Pendaftaran Izin |        |
| Proses       | : Verifikasi       |        |
| Keputusan    | : Disetujui        |        |
|              |                    |        |
|              | ŀ                  | Keluar |

Gambar 62 Pop up detail tracking